# TUTO

# Valider mes abonnés aux Ressources numériques

Si l'adhérent n'arrive pas à se connecter avec son mot de passe :

- Entrez dans la fiche de l'adhérent et cliquez sur la touche bleue en bas à gauche « init MDP » pour réinitialiser le mot de passe

| ière modificatior                                   | n le 17/07/2023       | 1                    |            |                       |             | GIOIA UL MOUEI   | c de none            | DOS    |
|-----------------------------------------------------|-----------------------|----------------------|------------|-----------------------|-------------|------------------|----------------------|--------|
| iéral Autres i                                      | nformations           | Communications       |            |                       |             |                  |                      |        |
| dhérent                                             |                       |                      |            |                       |             |                  |                      |        |
| Genre                                               | 02 Madame             | 9                    | ~          | Carte                 |             | Cat. prêt        | 01 Adulte ~          |        |
| Nom                                                 |                       |                      |            | Autre nom             |             | Cat. statistique | 07 65 ans et + 🗸 🗸 🗸 |        |
| Prénom                                              |                       |                      |            | Cat. tarif            | 12 Payant ~ |                  |                      |        |
| Né(e) le                                            |                       | 71 ans               |            | Solde                 | 0.00        | Type adhésion    | 01 1 an 🗸 🗸          |        |
| 1ère adhésion                                       | 07/07/2023            | 3 Dernière           | 07/07/2023 | Fin adhésion          | 06/07/2024  | Туре             | 04 Individuel ~      |        |
|                                                     |                       | autrestori           |            |                       |             |                  |                      |        |
|                                                     |                       | aunesion             |            |                       |             |                  |                      |        |
| pordonnées                                          | s adresses            | aunesion             |            |                       |             |                  |                      |        |
| pordonnées                                          | s adresses<br>Adresse | aunesion<br>;        |            |                       |             |                  | clique               | ez ici |
| Dordonnées<br>Adresse 1                             | s adresses<br>Adresse | aunesion<br>:        |            | Tél portable          |             | Tél fixe         |                      | ez ici |
| D <b>ordonnées</b><br>Adresse 1<br>Adresse 2        | Adresses              | aunesion<br>:<br>: 1 |            | Tél portable<br>Email | @bbox.fr    | Tél fixe         | clique               | ez ici |
| oordonnées<br>Adresse 1<br>Adresse 2<br>Code postal | Adresses              | eunesion             | IVIERES    | Tél portable<br>Email | @bbox.fr    | Tél fixe         | clique               | ez ici |

Le logiciel vous demande si vous êtes sûr de vouloir réinitialiser le mot de passe et vous donne un nouveau MDP provisoire

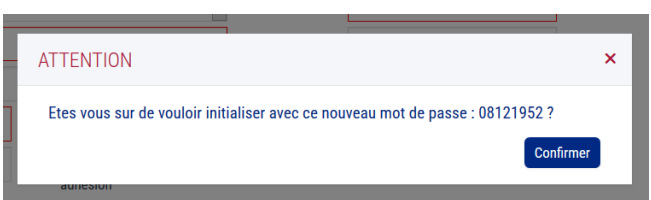

Ensuite l'adhérent avec ce

nouveau mot de passe provisoire et son mail (le même que celui renseigné dans sa fiche adhérent et qui n'existe pas déjà dans la base ! Dans l'un de ses regroupements par exemple...)

biblio.lozere.fr - Redéfinir votre mot de passe

| Vous devez définir un nouveau mot de passe pour votre compte. Un e-mail a été envoyé dans votre boite de messagerie. Cet e-mail contient un lien permettant de vérifier votre demande. |        |
|----------------------------------------------------------------------------------------------------|--------|
|                                                                                                    | Fermer |

il se rend sur sa boîte de messagerie perso pour redéfinir un nouveau mot de passe puis il se connecte sur "mon compte" > "Mes ressources numériques"

PS : pour des raisons de RGPD , le bibliothécaire ne peut pas le faire à sa place

| Mon compte<br>Bonjour, Elodie G |             |
|---------------------------------|-------------|
| Mes informations                |             |
| Mes ressources numériques       |             |
|                                 | Déconnexion |
|                                 |             |
|                                 |             |

Là il lui faut sélectionner les ressources souhaitées en cochant les cases, ce qui générera une demande de modération dans le back office de Joomla

| Accueil > Mes ressources numériques                                   |                                                                                                    |  |  |  |
|-----------------------------------------------------------------------|----------------------------------------------------------------------------------------------------|--|--|--|
| Mes ressources numériques<br>Vous avez accès aux ressources suivantes |                                                                                                    |  |  |  |
| Vous n'avez accès à aucune ressource.                                 |                                                                                                    |  |  |  |
| Vous pouvez demander un acc                                           | cès aux ressources suivantes                                                                                                    |  |  |  |
| 疑 🖗 M O B i <b>d y s</b>                                              | BibliOdyssée vous permet d'offrir des livres adaptés aux enfants et adolescents<br>DYS ou petits lecteurs.<br>Conditions générales d'utilisation du service Bibliodyssée                                                                                                    |  |  |  |
| 🕫 🕼 LeKiosk                                                           | La proposition de magazines dans leur intégralité où et quand vous voulez :<br>Cafeyn est accessible sur tablette et smartphone I En choisissant cette ressource,<br>vous aurez accès à un catalogue de plus de 1 000 titres de presse.<br>Conditions générales d'utilisation du service Cafeyn by Lekiosk                                                                           |  |  |  |
| les yeux<br>OC                                                        | Un service qui donne accès à plus de 150 documentaires à visionner en<br>streaming ou à télécharger.<br>Conditions générales d'utilisation du service Les yeux doc                                                                                                    |  |  |  |
|                                                                       | Ma petite médiathèque propose aux enfants une sélection de contenus issus<br>d'éditeurs jeunesse.<br>Le service donne accès à un catalogue riche de plus de 1000 contenus composés<br>de vidéos (séries animées, documentaires), livres (epub et audios),jeux et<br>activités créatives ou encore de musique.<br>Conditions générales d'utilisation du service Ma petite médiathèque |  |  |  |
|                                                                       | Accédez à plus de 3 000 vidéos depuis votre ordinateur, tablette ou mobile ! Le<br>catalogue est constitué des programmes d'Arte(documentaires, spectacles,<br>émissions phares, cinéma) et de la collection d'Universciné (films français et<br>étrangers).                                                                                                    |  |  |  |

Acceptez les conditions générales d'utilisation et cliquez sur « Demander l'accès »

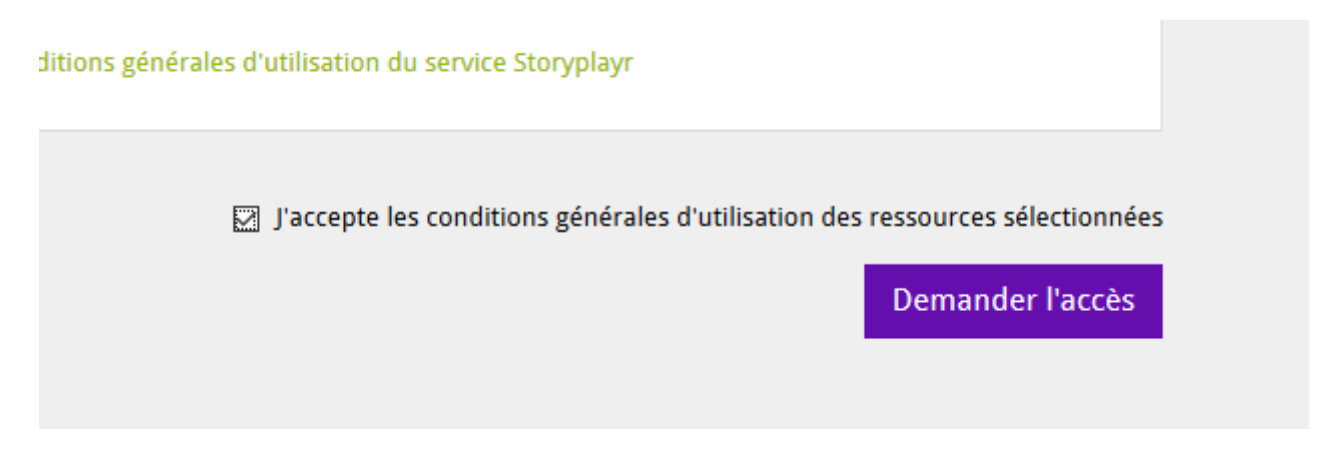

Un message d'enregistrement s'affiche :

Message Demande(s) d'accès enregistrée(s)

### Côté BM :

Une fois cette manipulation effectuée, le ou la bibliothécaire se connecte à son tour sur biblio.lozere.fr sur Connexion > côté pro

Le ou la bibliothécaire rentre son<sup>°</sup> de carte de bibliothèque (il finit par E0084) et son mot de passe (si besoin de le réinitialiser contactez Elodie Giral à la MDL <u>egiral@lozere.fr</u>)

| Public                              | Professionnel                       |
|-------------------------------------|-------------------------------------|
| Les champs avec * sont obligatoires | Les champs avec * sont obligatoires |
| Mon adresse email                   | Mon numéro de carte *               |
| Saisir votre adresse email          | 00136E0084                          |
| Mon mot de passe                    | Mon mot de passe *                  |
| Saisir votre mot de passe           | • ••••••••••                        |
| Connexion                           | Connexion                           |
| Mot                                 | de passe oublié                     |
| Inscription r                       | essources numeriques                |
|                                     |                                     |
|                                     |                                     |

Une fois connecté je clique sur « Gestion des abonnés aux Ressources numériques »

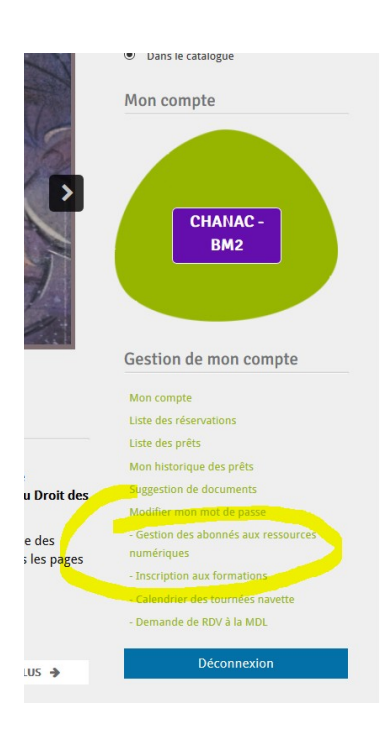

Les abonnés en orange sont les abonnés que vous avez à valider

| Inscription * | Statut        | Date fin de validité | Ressources                                                                                                    |
|---------------|---------------|----------------------|----------------------------------------------------------------------------------------------------|
| 14/03/2024    | En attente    |                      | Bibliodyssée<br>Cafeyn by Lekiosk                                                                                                    |
| 11/03/2024    | En attente    |                      | Bibliodyssée<br>Cafeyn by Lekiosk<br>Les yeux dog<br>Ma petite médiathèque<br>Médiathèque Numérique<br>Music Me<br>Skilleos<br>Storyplayr |
| 45/00/0004    | The other sta |                      |                                                                                                    |

Vous pouvez filtrer les abonnées selon des critères :

|                   | - Sélectionner un statut - 🔹 🔻 |
|-------------------|--------------------------------|
| _                 | - Sélectionner un statut -     |
| ces               | En attente                     |
| leki              | Validé                         |
| qui ra            | Refusé                         |
| jue N             | Expiré                         |
|                   | A revalider                    |
| r Lekio<br>qui ra | conte                          |

Ces filtres permettent de sélectionner directement les abonnés qui n'ont pas encore été validés par vos soin.

Pour cela, sélectionner « en attente » pour voir les usagers qui attendent la validation de leur inscription.

Vous pouvez également juste laisser « Sélectionner un statut », les adhérents à valider apparaissent en rouge orange, et les validés en vert.

## Pour valider ou modifier l'inscription d'un abonné :

-soit vous cliquez sur le nom de Famille (en vert)

- soit vous cliquez sur l'icône

Ø

×

#### Ces deux actions vous donneront le même résultat :

# Abonné

| Informations     | Statut        | Ressources      |             |
|------------------|---------------|-----------------|-------------|
| Nom *            | N             | arques          |             |
| Prénom *         | •             |                 |             |
| E-mail *         | •             |                 | <b></b>     |
| Date de naissan  | <b>ce *</b> 5 |                 | •           |
|                  |               | ínte-           | •           |
|                  |               | 961             | •           |
| Bibliothèque     | -             |                 |             |
| Téléphone        | 2             | E ENTIMIE - DM2 |             |
| Date inscription |               |                 |             |
| portail          | 0             | /02/2021        |             |
|                  |               |                 | Enregistrer |

Ici, vous voyez la fiche de l'adhérent, avec les informations qu'il aura luimême rempli lors de son inscription aux ressources. Vous n'avez pas besoin de modifier cette section. En recherchant les abonnés validés, vous vous apercevrez que certains abonnés sont en vert mais qu'ils n'ont pas activé leurs ressources numériques au moment de leurs inscriptions : c'est souvent pour cela qu'ils n'ont pas accès aux ressources numériques

| Rechercher                                    | Reche          | ercher 📃  |             |                                                                                                    |       |
|-----------------------------------------------|----------------|-----------|-------------|----------------------------------------------------------------------------------------------------|-------|
| Sélectionner un statut -                      |                | •         |             |                                                                                                    |       |
| 00 -                                          |                |           |             | 🕅 🕅 Page 1                                                                                                    | - н н |
|                                               |                |           |             |                                                                                                    |       |
| 319 abonnés                                   |                |           |             |                                                                                                    |       |
|                                               |                |           |             |                                                                                                    |       |
| itatut                                        | Nom 📥          | Prénom    | Inscription | Ressources                                                                                                    |       |
| 'alidé<br>Date de fin de validité: 13/04/2020 |                |           | 14/04/2019  | Cafeyn by Lekiosk<br>Médiathèque Numérique<br>Music Me                                                                      | Ø     |
| /alidé<br>Date de fin de validité: 16/01/2025 |                | VALERIE   | 31/07/2019  |                                                                                                    | Ø     |
| /alidé<br>Date de fin de validité: 17/09/2020 | -              | Valation  | 18/09/2019  | Cafeyn by Lekiosk<br>Médiathèque Numérique<br>Music Me                                                                      | C     |
| /alidé<br>Date de fin de validité: 17/09/2020 | Attended       | Lou       | 18/09/2019  | Cafeyn by Lekiosk<br>Médiathèque Numérique<br>Music Me                                                                      | C     |
| /alidé<br>Date de fin de validité: 02/12/2024 |                | -         | 14/09/2019  |                                                                                                    |       |
| /alidé<br>Date de fin de validité: 01/03/2025 | -              | Angèle    | 29/02/2024  |                                                                                                    | G     |
| /alidé<br>Date de fin de validité: 21/12/2024 |                |           | 06/12/2022  |                                                                                                    | Ø     |
| /alidé<br>Date de fin de validité: 06/12/2023 | PATAILO        |           | 06/12/2022  | Bà liadyssée<br>Cafeyn by Lekiosk<br>Les yeax doc<br>Ma petite médiathèque<br>Médiathèque Numérique<br>Music Me<br>Shilleos | G     |
| -1122                                         | DOMNAL MURITIT | VEDONIOUE | 24/05/2024  | Storyplayr                                                                                                    | _     |

il va donc falloir activer ces ressources, pour qu'ils puissent y avoir accès :

Pour cela, cliquez sur le bouton bleu « Éditer cet abonné »

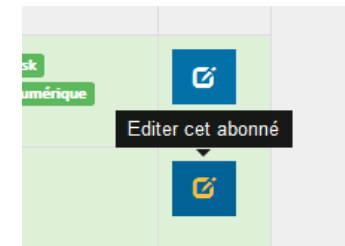

Cliquez sur l'onglet « Ressources » cochez les cases des ressources à valider puis cliquez sur « Activer »

|   | Abonné                                      | 、<br>、                                                                             | _ |
|---|---------------------------------------------|------------------------------------------------------------------------------------|---|
|   | Abonne                                      | ·                                                                                  |   |
|   |                                             |                                                                                    | I |
|   | Informations Statut Ressources              |                                                                                    |   |
|   | Ressources numériques en<br>refusées        | attentes, validées ou                                                              | I |
|   | Aucune ressource numérique en attente ou va | lidé                                                                               | I |
| 0 | Activer des ressources                      |                                                                                    |   |
| 5 | Bibliodyssée                                |                                                                                    |   |
| 0 | Cafeyn by Lekiosk                           | Z                                                                                  |   |
|   | Les yeux doc                                | Y                                                                                  |   |
| D | Ma petite<br>médiathèque                    | Y                                                                                  |   |
|   | Médiathèque<br>Numérique                    | Activer                                                                            |   |
|   |                                             | Music Me                                                                           |   |
|   |                                             | Skilleos                                                                           |   |
| 5 |                                             | Storyplayr                                                                         |   |
| 4 |                                             |                                                                                    |   |
|   |                                             |                                                                                    |   |
| 3 |                                             | Cafeyn by Lokiosk<br>Les year doc<br>Ma pette médiathèque<br>Médiathèrus Municiana | ľ |

De retour sur l'onglet « Informations », confirmez en cliquant sur « Enregistrer »

## Abonné

| Annonce<br>Modifications | enregistré | es         | × |
|--------------------------|------------|------------|---|
|                          |            |            |   |
| Informations             | Statut     | Ressources |   |
| Nom *                    |            |            |   |

Une fois que c'est fait, les ressources numériques activées apparaissent en vert dans la colonne de droite

|            | Mediatheque Numerique<br>Music Me                                                                                                    |
|------------|----------------------------------------------------------------------------------------------------|
| 14/09/2019 | Bibliodyssée<br>Cafeyn by Lekiosk<br>Les yeux doc<br>Ma petite médiathèque<br>Médiathèque Numérique<br>Music Me<br>Skilleos<br>Storyplayr |
| 29/02/2024 |                                                                                                    |

L'adhérent reçoit alors automatiquement un mail de confirmation pour lui dire que ses ressources sont activées

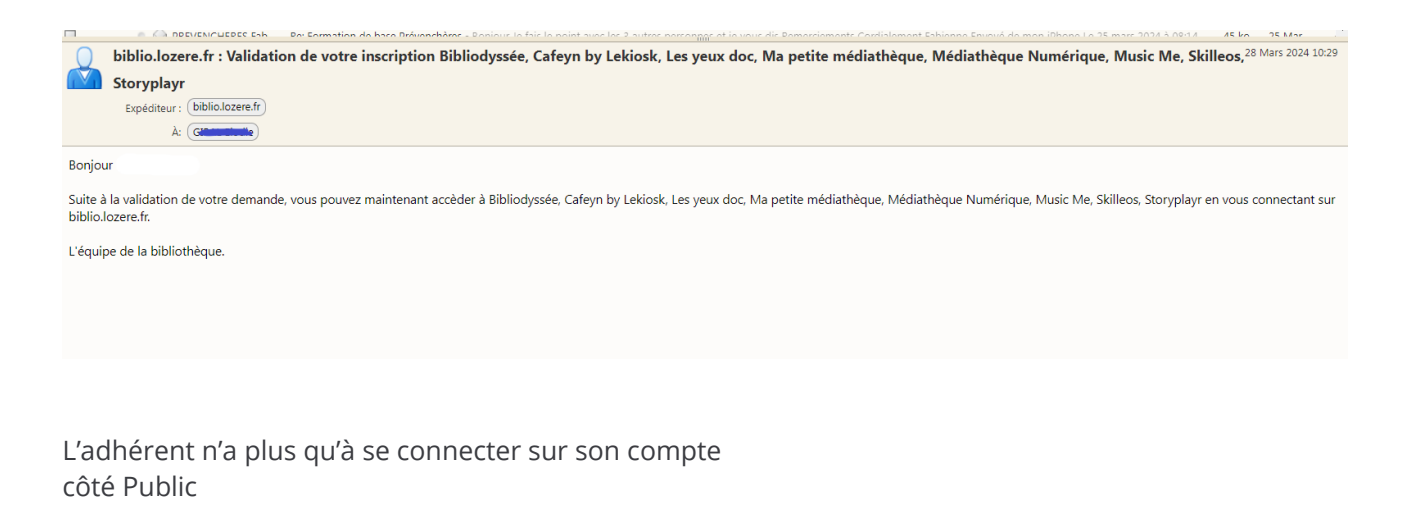

En cliquant sur son nom

Mon compte > Mes ressources numériques

Il peut voir que le bouton « Accéder est désormais actif » et les envoie directement sur la plateforme MusicMe, Arte VOD, Bibliodyssée, etc

| Accueil 🕨 | <ul> <li>Mes ressources numériques</li> </ul> |                                                                                                    |                  |                                                                                         |
|-----------|-----------------------------------------------|----------------------------------------------------------------------------------------------------|------------------|-----------------------------------------------------------------------------------------|
| Me        | es ressources numériques                      | 5                                                                                                    |                  | Rechercher                                                                              |
| Vo        | us avez accès aux ressource                   | es suivantes                                                                                                    |                  | Recherche detaillé                                                                      |
|           |                                               | BibliOdyssée vous permet d'offrir des livres adaptés aux<br>enfants et adolescents DYS ou petits lecteurs.                                                                                                    | Accéder C        | • Dans le catalo Mon compte                                                             |
|           | 🗊 LeKiosk                                     | La proposition de magazines dans leur intégralité où et<br>quand vous voulez : Cafeyn est accessible sur tablette et<br>smartphone ! En choisissant cette ressource, vous aurez<br>accès à un catalogue de plus de 1 000 titres de presse.                                                                       | Accéder 🗗        |                                                                                         |
|           |                                               | Un service qui donne accès à plus de 150 documentaires à<br>visionner en streaming ou à télécharger.                                                                                                    | Accéder <b>C</b> | Eloa                                                                                    |
| ľ         | MA PETITE CHIS                                | Ma petite médiathèque propose aux enfants une sélection<br>de contenus issus d'éditeurs jeunesse.<br>Le service donne accès à un catalogue riche de plus de 1000<br>contenus composés de vidéos (séries animées,<br>documentaires), livres (epub et audios),jeux et activités<br>créatives ou encore de musique. | Accéder 🗷        | Administrati<br>Gestion des articl<br>Gestion de l'agen                                 |
|           |                                               | Accédez à plus de 3 000 vidéos depuis votre ordinateur,<br>tablette ou mobile ! Le catalogue est constitué des<br>programmes d'Arte(documentaires, spectacles, émissions<br>phares, cinéma) et de la collection d'Universciné (films<br>français et étrangers).                                                  | Accéder C        | Gestion de n<br>Mon compte<br>Liste des réservat<br>Liste des prêts<br>Mon historique d |
|           | music <mark>Me</mark>                         | Une plateforme de streaming qui rassemble les catalogues<br>de 35 000 labels provenant de 35 pays différents.<br>Avec une moyenne de 3000 nouveaux albums mis en ligne                                                                                                    | Accéder 🖒        | Suggestion de do<br>Modifier mon mo<br>- Demande de RD                                  |